## 苏州市公共文化服务配送平台

---供应商操作手册

## 一、 注册

1. 官网地址: <u>http://ggwh.visitsz.com/</u> 首次登陆时输入地址进入登录页面,点击供应商注册按钮,进入注册页面

| <b>苏州市公共文化服务配送平台</b> 供应商登录 | R Huiza                 | 注册      |
|----------------------------|-------------------------|---------|
| 苏州市公共文化服务配送平台              | 供应商登录                   |         |
| 文艺演出类 讲座导赏类 文旅融合类 特色活动类    | 2 手机号码                  |         |
|                            | ▲ 8:39                  |         |
|                            | 🔮 18266 5.2. <b>8.5</b> |         |
| nt norn                    | 登录                      | 42      |
| 5 + · · © • = • * *        | tiasta) iastri<br>S 🖗 🗐 | ¢∥ [□ Q |

 填写公司负责人的基本信息包括手机号和邮箱,填写公司基本信息,并上传营业 执照电子版,点击注册按钮,注册成功之后会直接登录系统跳转到项目申报页面。

| 苏州市公                         | 共文化服务配送平台                                   | 供应商注册                     |             |        | 🙎 供应商登录 |
|------------------------------|---------------------------------------------|---------------------------|-------------|--------|---------|
|                              | 1 供应商注册                                     | 2项目申报                     | ③管理员审核      | ④ 单位点选 |         |
| 手机号码:<br>短信验证码:              | * 作为供质<br>* 获取3                             | 立商登录用户名<br>短信验证码          |             |        |         |
| 登录密码:<br>确认密码:<br>管理员姓名:     | · · · · · · · · · · · · · · · · · · ·       | £5-20°1° <del>3°1</del> 9 |             |        |         |
| Email:<br>单位名称:<br>统一社会信用代码: | *                                           | *                         |             |        |         |
| 单位类型:<br>所属区域:               | 请选择   ▼   *<br>  江苏省   ▼     苏州市   ▼     请返 | 5择 ▼ *                    |             |        |         |
| 甲位地址:<br>单位法人:<br>注册资金:      | *<br>万元*                                    |                           |             |        |         |
| 成立日期:<br>单位固话:               | ★<br>区⊕                                     |                           |             |        |         |
| 业务范围:                        | 1000字以内                                     |                           |             | *      |         |
| 单位介绍:<br>营业执照:               | +                                           |                           |             | *      |         |
| 单位资质:                        | +                                           |                           |             |        |         |
|                              | ·····································       | 务供应商平台用户注册协               | <u>ну</u> » |        |         |
|                              |                                             | 注册                        |             |        |         |

## 二、 登录

输入注册时填写的手机号和密码, 登录系统

|                                                                                                    | <b>又化服务配送半台</b> 供应商登录                                                                                                    | 8 供应而注册                                                                                                   |
|----------------------------------------------------------------------------------------------------|----------------------------------------------------------------------------------------------------|----------------------------------------------------------------------------------------------------|
| 苏州市公共:                                                                                                    | 文化服务配送平台                                                                                                    | 供应商登录                                                                                                    |
| 文艺演出类 讲座                                                                                                    | 导赏美 文旅融合类 特色活动美                                                                                                    | ▲ 手机号码                                                                                                    |
|                                                                                                    | 1 Mar                                                                                                    | <ul> <li>■ 1009</li> <li>● 1009</li> <li>● 1009</li> <li>● 1009</li> </ul>                                |
|                                                                                                    | 1                                                                                                    | 安安<br>Annual terminer                                                                                     |
| 、 <b>基本信息</b>                                                                                                    | 自可以左其大信自五面修改                                                                                                    |                                                                                                    |
| /工///印云一印金个旧                                                                                                    | 国志马以任奉中旧志贝山修以                                                                                                    |                                                                                                    |
| 「二」」」「「「「「」」」」「「」」「「」」」「「」」」「「」」」「「」」」                                                                                                    | <b>文化服务配送平台</b> 用户中心                                                                                                    | 🙎 当前用户: 江苏骏驰文化传媒有限公司 退出登录                                                                                 |
| ノエハリー ロ J 全 平 IF                                                                                                    | <b>文化服务配送平台</b><br>用户中心                                                                                                    | A 当前用户: 江苏骏驰文化传媒有限公司 退出登录<br>进动商登录用户名                                                                     |
| ノエハリトリン会 一 ロリ 金 平 「F                                                                                                    |                                                                                                    | A 当前用户: 江苏骏驰文化传媒有限公司 退出登录<br>地面商登录用户名                                                                     |
| ノエハリ」 H J 小英 一J H J 小王 小 IF                                                                                                    |                                                                                                    | A 当前用户: 江苏骏驰文化传媒有限公司 退出登录                                                                                 |
| メニハリード・システム・レード・システム・レード・シント・シン・シン・システム・レード・シン・レード・シン・シン・レード・シン・レード・シン・シン・レード・シン・シン・レード・シン・レード・シン・シン・レード・シン・レード・シン・シン・レード・シン・シン・シン・シン・シン・シン・シン・シン・シン・シン・シン・シン・シン・ | 供应商信息修改         用户中心           供应商信息修改         用户中心           供应商信息修改         手机号码:           手机号码:         18106220617           管理员姓名:         孙倩文           管理员姓名:         孙倩文           单位名称:         江苏敏驰文化传媒有限公司           统一社会信用代码:         91320508066213180F           单位类型:         企业单位 ・*           所属区域:         江苏省           单位地址:         形州市广济南路2889200062 | <ul> <li>当前用户: 江苏骏驰文化传媒有限公司 退出登录</li> <li>共应商登录用户名</li> <li>、</li> <li>、</li> <li>、</li> <li>、</li> </ul> |
|                                                                                                    |                                                                                                    | <ul> <li>▲ 当前用户: 江苏骏驰文化传媒有限公司 退出登录</li> <li>単立商登录用户名</li> <li>● 奥江区 ● ●</li> <li>●</li> </ul>             |

## 四、 申报项目

1.点击项目申报,进入新增项目页面,填写项目信息,包括项目基本信息和人员配置信息,提交之后等待1-3天的审核

| 苏州市公共文化              | <b>服务配送平台</b> 用户中心                      | Ċ           | P     | 当前用户  | : 江苏骏驰文化   | 传媒有限 | 公司 退出登录 |
|----------------------|-----------------------------------------|-------------|-------|-------|------------|------|---------|
| <b>基本信</b> 息         | 项目名称:<br><b>项目列表</b>                    | 查询          | 🔂 项目电 | 目报    | ]          |      |         |
| 项目申报                 | 项目名称                                    | 所属分类        | 所属档位  | 价格    | 申报日期       | 状态   | 操作      |
| <mark>び=</mark> 项目订单 | 点石成"精"—小石球,大创意!<br>当前页:1/1当前页:1/1 上一页下- | 特色活动类<br>一页 | A类    | 5000元 | 2020-08-04 | 退回   | 编辑 删除   |
| 密码修改                 |                                         |             |       |       |            |      |         |
|                      |                                         |             |       |       |            |      |         |
|                      |                                         |             |       |       |            |      |         |

| 苏州市公共文 | 化服务配送平台                  | 用户中心           | 🔉 当前用 | 月户:苏州骏驰 退出登: |
|--------|--------------------------|----------------|-------|--------------|
| 基本信息   | 所属档位: 遣服务群体:             | 选择▼ *          | *     |              |
| 项目申报   | 简 项目主题立意:                | 述申报项目主题,100字以内 |       | <i>h</i> *   |
| 5 项目订单 | 内容介绍:                    | 10字以内          |       | <i></i>      |
| 🗹 密码修改 | 服务能力:总<br>活动时长:<br>场地要求: | 场次:* 服务规次: 请选择 | × × × |              |
|        | 物资配备:                    |                |       | // *         |
|        | 案例图片:<br>人员配置            | +              |       |              |
|        | 姓名 团队分工                  | 个人简介           | 图片    | 操作           |
|        |                          | 暂无数据           |       |              |
|        |                          | +新增            |       |              |
|        |                          |                |       |              |

 2.项目列表里面审核状态分为待审核-审核通过-退回-不通过,审核过的项目进编 辑页面,会在审核结果后面有审核人员给出备注,如果状态为退回,可以根据备注 信息修改项目信息,重新提交审核

| 苏州市公共文化       | <b>服务配送平台</b> 用户中心                      |       | ٩     | 当前用户  | : 江苏骏驰文化   | 传媒有限 | 公司退出 | 出登录 |  |
|---------------|-----------------------------------------|-------|-------|-------|------------|------|------|-----|--|
| <b>道</b> 基本信息 | 项目名称:                                   | 查询    | ● 项目目 | 申报    |            |      |      |     |  |
| 项目申报          | 项目名称                                    | 所属分类  | 所属档位  | 价格    | 申报日期       | 状态   | 操作   |     |  |
| <b>运</b> 项目订单 | 点石成"精"—小石球,大创意!<br>当前页:1/1当前页:1/1上一页下一页 | 特色活动类 | A类    | 5000元 | 2020-08-04 | 退回   | 编辑 删 | 余   |  |
| ☑ 密码修改        |                                         |       |       |       |            |      |      |     |  |
|               |                                         |       |       |       |            |      |      |     |  |

|                                                                                                    | 项目申报修改                                                                                                    |                                                                                                    |                                                                                                    |                                                                    |                      |
|----------------------------------------------------------------------------------------------------|----------------------------------------------------------------------------------------------------|----------------------------------------------------------------------------------------------------|----------------------------------------------------------------------------------------------------|--------------------------------------------------------------------|----------------------|
| ■ 基本信息                                                                                                    | 审核结果:                                                                                                    | 退回(单位注册时间有误)                                                                                                    |                                                                                                    |                                                                    |                      |
|                                                                                                    | 所属类目:                                                                                                    | 特色活动类 ▼ *                                                                                                    |                                                                                                    |                                                                    |                      |
| 项目申报                                                                                                    | 项目名称:                                                                                                    | 点石成"精"一小石球,大创意!                                                                                                    | *                                                                                                    |                                                                    |                      |
|                                                                                                    | 所属档位:                                                                                                    | A类(5000) ▼ *                                                                                                    |                                                                                                    |                                                                    |                      |
| 5 项目订单                                                                                                    | 服务群体:                                                                                                    | 全体社区居民                                                                                                    | *                                                                                                    |                                                                    |                      |
| 54                                                                                                    | 项目主题立意:                                                                                                    | 通过此次活动可以帮助社区居民建立起一个創<br>通过彩绘石球美化社区环境,共建和谐家园,                                                                                                    | 够快乐交流的平台,増进邻<br>睦邻社区。                                                                                                    | 理交流,沟通彼此间的心灵                                                       | l,                   |
| ☑ 密码修改                                                                                                    | 内容介绍:                                                                                                    | 本次活动是一场手绘社区路障石球的公益活动<br>下参加),参与者提供创意,进行涂鸦绘画,<br>一来可美化社区,二来可提升社区居民的幸福                                                                                                    | n,活动对象为全体社区居民<br>我方提供物资及技术指导,<br>郦感、丰富社区居民的业余?                                                                                                    | (六岁以下儿童须在家长看<br>保障手绘石球的美感,此活动。                                     | *<br>护<br>动          |
|                                                                                                    | 服务能力:                                                                                                    | 总场次: 22 * 服务频次:                                                                                                    | 每月1场 🔻 *                                                                                                    |                                                                    |                      |
|                                                                                                    | 活动时长:                                                                                                    | 3h                                                                                                    | *                                                                                                    |                                                                    |                      |
|                                                                                                    | 场地要求:                                                                                                    | 有路障石球的地方                                                                                                    | *                                                                                                    |                                                                    |                      |
|                                                                                                    | 物资配备:                                                                                                    | 路障石球、一套桌椅(社区提供);<br>宣传单页、宣传展板、绘画工具、颜料、范画                                                                                                    | 1、围裙 ″ 奖状、奖品、♡                                                                                                    | 用水。                                                                |                      |
|                                                                                                    | 案例图片:                                                                                                    | +                                                                                                    |                                                                                                    |                                                                    |                      |
|                                                                                                    | 人员配置                                                                                                    |                                                                                                    |                                                                                                    |                                                                    |                      |
|                                                                                                    | 姓名 团队                                                                                                    | 分工 个人简介                                                                                                    |                                                                                                    | 资质图片                                                               | 操作                   |
|                                                                                                    |                                                                                                    |                                                                                                    |                                                                                                    |                                                                    |                      |
|                                                                                                    | 张三 主持                                                                                                    | 5人 苏州市林家治吴门画派艺                                                                                                    | 术研究院创始人                                                                                                    |                                                                    | 编辑删除                 |
| 苏州市公共文化<br>基本信息                                                                                                    | 张三     主       と服务配送平台                                                                                                    | 新州市林家治吴门画派艺用户中心                                                                                                    | 术研究院创始人<br>🗙 当前用户: ;                                                                                                    | <b>正</b> 苏骏驰文化传媒有限2                                                | 编辑 删除                |
| <ul><li>     が州市公共文化     </li><li>     基本信息     </li></ul>                                                                                                    | <u>张三</u> 主<br>と服务配送平台                                                                                                    | 新州市林家治吴门画派艺用户中心                                                                                                    | 术研究院创始人<br><mark>久</mark> 当前用户: ;                                                                                                    | <b>正</b> 苏骏驰文化传媒有限2                                                | 编辑 删除                |
| 新州市公共文化                  基本信息                 项目申报                                                                                                    | 张三 主ボ<br>と服务配送平台           项目申报修改           庫核结果:           所屬美目:                                                                                                    | <ul> <li>         が州市林家治吴门画派艺 </li> <li>         用户中心 </li> <li>         間(単位注册助词有误) </li> <li>         時色活动类 、* </li> </ul>                                                                                                    | 术研究院创始人                                                                                                    | <b>正</b> 苏骏驰文化传媒有限2                                                | \$\$# ■\$<br>公司 退出登录 |
| 新州市公共文化                  基本信息                 通町申报                                                                                                    | 张三     主       と服务配送平台       项目申报修改       审核结果:       所屬类目:       项目中报修改                                                                                                    | 新州市林家治吴门画派艺用户中心           個(单位注册时间有误)           時色活动类<●*                                                                                                    | 术研究院创始人<br><u> 久</u> 当前用户: ;                                                                                                    | 正苏骏驰文化传媒有限2                                                        | 99日 副除<br>公司 退出登录    |
| <ul> <li>         が州市公共文化         <ul> <li>                   基本信息</li></ul></li></ul>                                                                                                    | 张三     主邦       と服务配送平台       项目申报修改       审核结果:       所属类目:       项目名称:       所属类伯位:       ア                                                                                                    | <ul> <li>         あ州市林家治吴门画派艺 </li> <li>         用户中心 </li> <li>         間(単位注册时间有误) </li> <li>         時色活动类 ・ * </li> <li>         、</li> <li>         、</li> <li></li></ul> | 术研究院创始人<br><u> 久</u> 当前用户: ;<br>*                                                                                                    | 正苏骏驰文化传媒有限2                                                        | 99日 副除<br>登田 退出登录    |
| <ul> <li>         が州市公共文化         <ul> <li>                  あか信息</li></ul></li></ul>                                                                                                    | 张三     主 <b>项目申报修改 项目申报修改</b> 市核结果:     1       所属类目:        项目名标:        所属档位:        服务群体:        项目主販立意:     *                                                                                                    | 5人 苏州市林家治吴门画派艺用户中心           問(単位注册时间有误)           時色活动类 ●           電石成 "稿" 一小石球,大刨墨!           4英(5000) ●           全株社区属民           通过此次活动可以帮助社区属民建立起一个能够           通过北京活动可以帮助社区属民建立起一个能够                                                                                                    | 术研究院创始人                                                                                                    | <b>正苏骏驰文化传媒有限</b> 2<br>王苏骏驰文化传媒有限2<br>里交流,沟通彼此间的心灵。                | 994日 副除<br>公司 退出登录   |
| <ul> <li>         あがかかたのようなののでは、         あのかののようなので、         あのかののようなので、         あのかののようなので、         あのかののないで、         なののかのないで、         なののかのないで、         なののかのないで、         なののかのないで、         なののかのないで、         なののかのないで、         なののかのないで、         なののかのないで、         なののかのないで、         なののかのないで、         ないで、         なののかないで、         ないで、         ないで、</li></ul> | 张三         主邦 <b>次目申报修改</b><br>軍核结果:         1           「新羅英目:         「<br>町周之俗:<br>「<br>町周当松:<br>「<br>町周主販立意:<br>「<br>町<br>町<br>町<br>町<br>町<br>町<br>町<br>二<br>1           「「「「「」」」」」」」」」<br>「<br>「「」」」」」」」<br>「<br>「<br>」」」」」」」<br>1<br>1<br>1           「「」」」」」」<br>「<br>」」」」」<br>1<br>1         1         1         1         1 <t< td=""><td>5人 苏州市林家治吴门画派艺用户中心           图(单位注册时间有误)           時色活动美 ●           昭成"精"一小石球,大创意!           •           昭成"精"一小石球,大创意!           •           國社次活动可以帮助社区居民鍵立起一个能制<br/>如常给在球美化社区环境,共建和谐家园,目<br/>专场们。参与者提供创意,进行济强绘画,言<br/>来可美化社区,二来可提升社区层限的幸福</td><td>术研究院创始人<br/>《 当前用户: ;<br/>》<br/>》<br/>学<br/>》<br/>学<br/>、<br/>送<br/>。<br/>"<br/>》<br/>"<br/>"</td><td>正苏骏驰文化传媒有限2<br/>正苏骏驰文化传媒有限2<br/>更交流,沟通彼此问的心灵,<br/>(大梦以下儿童亦在家长看<br/>新)。</td><td>994日 副除<br/>公司 退出登录</td></t<> | 5人 苏州市林家治吴门画派艺用户中心           图(单位注册时间有误)           時色活动美 ●           昭成"精"一小石球,大创意!           •           昭成"精"一小石球,大创意!           •           國社次活动可以帮助社区居民鍵立起一个能制<br>如常给在球美化社区环境,共建和谐家园,目<br>专场们。参与者提供创意,进行济强绘画,言<br>来可美化社区,二来可提升社区层限的幸福                                                                                                    | 术研究院创始人<br>《 当前用户: ;<br>》<br>》<br>学<br>》<br>学<br>、<br>送<br>。<br>"<br>》<br>"<br>" | 正苏骏驰文化传媒有限2<br>正苏骏驰文化传媒有限2<br>更交流,沟通彼此问的心灵,<br>(大梦以下儿童亦在家长看<br>新)。 | 994日 副除<br>公司 退出登录   |
| <ul> <li>         あ州市公共文4         <ul> <li></li></ul></li></ul>                                                                                                    | 张三     主 <b>项目申报修改 项目申报修改 项目申报修改 町</b> 相名相梁 <b>项目車服修改 町</b> 相名相梁 <b>项目車服</b> が立憲 <b>町</b> 町 <b>项目主販立憲 町</b> 村名介绍 <b>取</b> 客所出 <b>町</b> 和介名                                                                                                    | ★ 苏州市林家治吴门画派艺用户中心           图(单位注册时间有误)           時色活动类           時色活动类           *           近日、中心石球,大创意!           4英(5000)           *           直辺地次活动可以帮助社区居民建立起一个能增<br>直过却没活动可以帮助社区居民建立起一个能增<br>直过却给石球美化社区环境,共建和谐家园,「           地口达流动可以帮助社区居民建立起一个能增<br>通过和绘石球美化社区环境,共建和谐家园,「           *         来可選供社区居民           地口达达活动可以帮助社区居民建立起一个能增           通过和绘石球美化社区路障石球的公益活动,<br>*来可導化社区,二来可選升社区居民の幸福           地场次:22         * 服务频次: 每                                                                                                    | 术研究院创始人<br>名 当前用户:;<br>修快乐交流的平台,增进邻<br>影快乐交流的平台,增进邻<br>成万脚供物资及技术指导,信<br>感、丰富社区展民的业务活动<br>调12.00 场*                                                                                                    | 正苏骏驰文化传媒有限2<br>正苏骏驰文化传媒有限2<br>更交流。沟通做此间的心灵。<br>(《政于儿童须在家长看到<br>点。) | 994日 副除<br>公司 退出登录   |